Sametika

# **User Manual**

## Sistem Informasi Manajemen Keuangan - SIMPT

NC

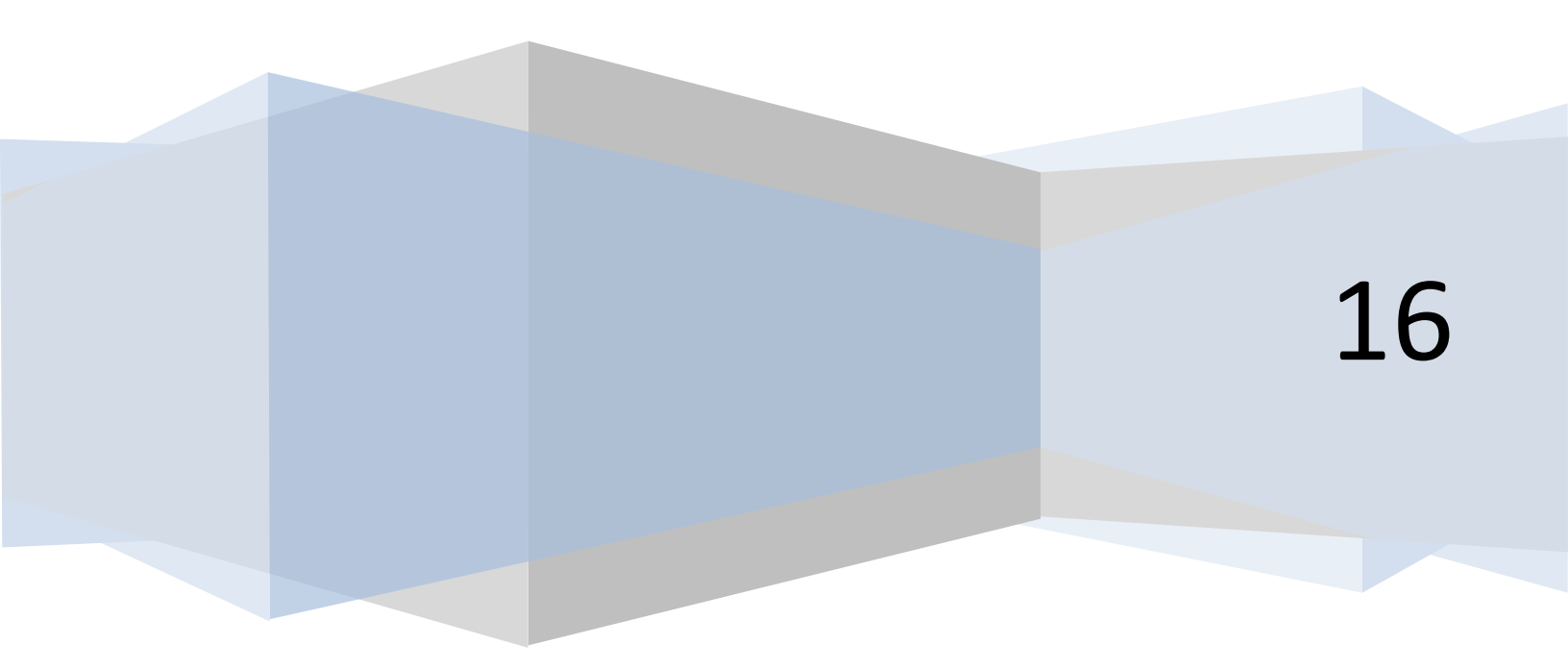

## Daftar Isi

| Daftar Isi    | 2  |
|---------------|----|
| Admin         | 3  |
| Income        | 3  |
| Daftar Income | 3  |
| Jenis Income  | 6  |
| Status Income |    |
| Kas           | 15 |
| Daftar Kas    |    |
| Institusi     |    |

## Admin

## Income

#### **Daftar Income**

Klik Daftar Income pada Menu Income seperti gambar di bawah ini

| 0 SISTEM INFORMASI | I MANAJEI | MEN KEUANGAN                         | ١  |                      |              |                |                     |   |                      | nar | ncenka  | ⊻ ▼    | •      |     |
|--------------------|-----------|--------------------------------------|----|----------------------|--------------|----------------|---------------------|---|----------------------|-----|---------|--------|--------|-----|
| Transaksi <        | Set Ta    | adihan                               |    |                      |              |                |                     |   |                      |     |         |        | 🕇 Tamb | bah |
| Anggaran <         |           | J                                    |    |                      |              |                |                     |   |                      |     |         |        |        |     |
| Kegiatan <         | 10        | <ul> <li>records per page</li> </ul> |    |                      |              |                |                     |   |                      |     | Search: |        |        |     |
| Income Y           | No 🍝      | Periode Tagihan                      | \$ | Jalur Penerimaan 🛛 🌲 | Prodi        | \$<br>Angkatan | \$<br>Jenis Tagihan | ÷ | Jih Tahap Pembayaran | *   | Nilai 🗘 | Actio  | n      |     |
| Daftar Income      | 1         | Pendek/2016                          |    | Umum                 | D4 Kebidanan | 2012           | Uang Kuliah         |   | 1                    |     | 100,000 | 1      | ×      |     |
| Jenis Income <     | Showin    | n 1 to 1 of 1 entries                |    |                      |              |                |                     |   |                      |     |         |        | _      |     |
| Status Income <    |           |                                      |    |                      |              |                |                     |   |                      |     | P       | evious | 1 Ne   | xt  |
| Kas <              |           |                                      |    |                      |              |                |                     |   |                      |     |         |        |        |     |
| Tagihan <          |           |                                      |    |                      |              |                |                     |   |                      |     |         |        |        |     |
| Akun <             |           |                                      |    |                      |              |                |                     |   |                      |     |         |        |        |     |
| Sumber Dana <      |           |                                      |    |                      |              |                |                     |   |                      |     |         |        |        |     |
| Pajak <            |           |                                      |    |                      |              |                |                     |   |                      |     |         |        |        |     |
| Satuan <           |           |                                      |    |                      |              |                |                     |   |                      |     |         |        |        |     |

#### Tambah

Klik Tombol Tambah untuk menambahkan income

|               | SI MANAJEMEI | N KEUANGAN        |                |               | n           | ancenka | ∎▼ ≣▼         | <b>4</b> • |
|---------------|--------------|-------------------|----------------|---------------|-------------|---------|---------------|------------|
| Transaksi <   | Income       |                   |                |               |             |         | + Tamba       | ah         |
| Anggaran <    |              |                   |                |               |             |         |               | /          |
| Kegiatan <    | 10 v r       | ecords per page   |                |               |             | Search: |               |            |
| Income <      | No           | ▲ Nama ⇔          | Jenis Income 👙 | Status Income | Institusi 🌲 | Operasi |               | \$         |
| Kas <         | 1            | Uang Kuliah       | Tetap          | Aktif         | STIKES      | 1 ×     |               |            |
| Tagihan <     | 2            | Sewa Gedung       | Tidak Tetap    | Non Aktif     | NON STIKES  |         |               |            |
| Akun <        |              |                   |                |               |             |         |               |            |
| Sumber Dana < | Showing 1 t  | to 2 of 2 entries |                |               |             | Dr      | ravious 4 Nov | -          |
| Pajak <       |              |                   |                |               |             | PI      | evious i ivez |            |
| Satuan <      |              |                   |                |               |             |         |               |            |
| Laporan <     |              |                   |                |               |             |         |               |            |
| Admin <       |              |                   |                |               |             |         |               |            |
|               |              |                   |                |               |             |         |               |            |

Isi formulir income dan klik tombol Simpan

|             | IASI I | MANAJEMEN    | KEUANGAN       |                  |              |   |   |            | na | ncenka  | ▼ 🖾      |        | ≛ - |
|-------------|--------|--------------|----------------|------------------|--------------|---|---|------------|----|---------|----------|--------|-----|
| Transaksi   | <      | Income       |                | Tambah           |              |   | × |            |    |         |          | + Tami | bah |
| Anggaran    | <      |              |                | Nama             | Uang PMB     |   |   |            |    |         |          |        |     |
| Kegiatan    | <      | 10 v re      | cords per page | Jenis            | Per Semester | Ŧ |   |            |    | Search: |          |        |     |
| Income      | <      | No           | Nama           | Income           |              |   |   | Institusi  | ¢  | Operasi |          |        | \$  |
| Kas         | <      | 1            | Uang Kuliah    | Status<br>Income | Aktif        | Ŧ |   | STIKES     |    |         | x        |        |     |
| Tagihan     | <      | 2            | Sewa Gedung    | Untuk            | NON STIKES   | Ŧ |   | NON STIKES |    |         |          |        |     |
| Akun        | <      | -            | cond codding   |                  |              |   |   |            |    |         | ×        |        |     |
| Sumber Dana | <      | Showing 1 to | 2 of 2 entries |                  | Simpan       |   |   |            |    |         |          |        |     |
| Pajak       | <      |              |                | _                |              | _ |   |            |    | F       | Previous | 1 Ne   | ext |
| Satuan      | <      |              |                |                  |              |   |   |            |    |         |          |        |     |
| Laporan     | <      |              |                |                  |              |   |   |            |    |         |          |        |     |
| Admin       | <      |              |                |                  |              |   |   |            |    |         |          |        |     |
|             |        |              |                |                  |              |   |   |            |    |         |          |        |     |

## Edit

Klik tombol Edit untuk mengubah income

| 0 SISTEM INFORMASI | I MANAJEMEI   | N KEUANGAN       |                |               | n           | ancenka 🛛 🔽 🔻 | ≣▼ 4▼    |
|--------------------|---------------|------------------|----------------|---------------|-------------|---------------|----------|
| Transaksi <        | Income        |                  |                |               |             |               | + Tambah |
| Anggaran <         |               |                  |                |               |             |               |          |
| Kegiatan <         | 10 <b>v</b> r | ecords per page  |                |               |             | Search:       |          |
| Income <           | No            | ▲ Nama ≑         | Jenis Income 🔶 | Status Income | Institusi 🌲 | Operasi       | \$       |
| Kas <              | 1             | Uang Kuliah      | Per Semester   | Aktif         | STIKES      | 1 ×           |          |
| Tagihan <          | 2             | Sewa Gedung      | Per Tahun      | Non Aktif     | NON STIKES  |               |          |
| Akun <             |               |                  |                |               |             |               |          |
| Sumber Dana <      | 3             | Uang PMB         | Per Semester   | Aktif         | NON STIKES  |               |          |
| Pajak <            | Showing 1 f   | o 3 of 3 entries |                |               |             | Edit          |          |
| Satuan <           |               |                  |                |               |             | Previous      | s 1 Next |
| Laporan <          |               |                  |                |               |             |               |          |
| Admin <            |               |                  |                |               |             |               |          |

Isi formulir income dan klik tombol Simpan

|             | IASI M | IANAJEM   | EN KEUANGAN         |                  |                 |   |   |            | nan  | cenka  | ₩.       |       | <b>≗</b> ▼ |
|-------------|--------|-----------|---------------------|------------------|-----------------|---|---|------------|------|--------|----------|-------|------------|
| Transaksi   | <      | Income    |                     | Update           |                 |   | × |            |      |        |          | + Tam | ıbah       |
| Anggaran    | <      |           |                     | Nama             | Uang PMB Update |   |   |            |      |        |          |       |            |
| Kegiatan    | <      | 10 🔻      | records per page    | Jenis            | Per Semester    | Y |   |            | Ş    | earch: |          |       |            |
| Income      | <      | No        | Nama                | Income           |                 |   |   | Institusi  | \$ ( | perasi |          |       | Å.         |
| Kas         | <      | 1         | Uang Kuliah         | Status<br>Income | Aktif           | ¥ |   | STIKES     |      | /      | x        |       |            |
| Tagihan     | <      | 2         | Sewa Gedung         | Untuk            | NON STIKES      | ¥ |   | NON STIKES |      |        |          |       |            |
| Akun        | <      |           |                     |                  | Simon           |   |   |            |      |        | ^        |       |            |
| Sumber Dana | <      | 3         | Uang PMB            |                  | Simpar          |   |   | NON STIKES |      | /      | ×        |       |            |
| Pajak       | <      | Showing 1 | 1 to 3 of 3 entries | _                |                 | _ |   |            |      |        |          |       |            |
| Satuan      | <      |           |                     |                  |                 |   |   |            |      |        | Previous | 1 N   | lext       |
| Laporan     | <      |           |                     |                  |                 |   |   |            |      |        |          |       |            |
| Admin       | <      |           |                     |                  |                 |   |   |            |      |        |          |       |            |

### Hapus

Klik tombol hapus untuk menghapus income

| 0 SISTEM INFORMAS | SI MANAJEME | N KEUANGAN        |   |              |               | nan         | icenka  | ⊻ .      | •       | <b>≜</b> ▼ |
|-------------------|-------------|-------------------|---|--------------|---------------|-------------|---------|----------|---------|------------|
| Transaksi <       | Income      |                   |   |              |               |             |         |          | 🕂 Tamba | ah         |
| Anggaran <        |             |                   |   |              |               |             |         |          |         |            |
| Kegiatan <        | 10 🔻        | records per page  |   |              |               | :           | Search: |          |         |            |
| Income <          | No          | Nama              | ¢ | Jenis Income | Status Income | Institusi 🌲 | Operas  |          |         | \$         |
| Kas <             | 1           | Uang Kuliah       |   | Per Semester | Aktif         | STIKES      | 1       | ×        |         |            |
| Tagihan <         | 2           | Sewa Gedung       |   | Per Tahun    | Non Aktif     | NON STIKES  |         |          |         |            |
| Akun <            |             |                   |   |              |               |             |         | $\sim$   |         |            |
| Sumber Dana <     | 3           | Uang PMB Update   |   | Per Semester | Aktif         | NON STIKES  | 1       | ×        |         |            |
| Pajak <           | Showing 1   | to 3 of 3 entries |   |              |               |             |         | Hapus    |         |            |
| Satuan <          |             |                   |   |              |               |             |         | Previous | 1 Nex   | t          |
| Laporan <         |             |                   |   |              |               |             |         |          |         |            |
| Admin <           |             |                   |   |              |               |             |         |          |         |            |

Klik tombole delete pada kotak dialog untuk menghapus income

| 0 SISTEM INFORMA | SI MA | NAJEMEN      | KEUANGAN       |         |              |         |               |                 | nan | cenka   | ∎ •      | 8     | <u>.</u> • |
|------------------|-------|--------------|----------------|---------|--------------|---------|---------------|-----------------|-----|---------|----------|-------|------------|
| Transaksi <      |       | ncome        |                | Hapus ? |              |         | X             |                 |     |         |          | 🕇 Tam | bah        |
| Anggaran <       | -     |              |                |         | Anda Y       | 'akin ? |               |                 |     |         |          |       |            |
| Kegiatan K       |       | 10 v re      | cords per page |         | Delete       | Cancel  |               |                 | ç   | Search: |          |       |            |
| Income           |       | No 🔺         | Nama           |         | Jenis nicome | •       | otatus income | \$<br>Institusi | ÷   | Operasi |          |       | \$         |
| Kas              |       | 1            | Uang Kuliah    |         | Per Semester |         | Aktif         | STIKES          |     | 1       | x        |       |            |
| Tagihan <        |       | 2            | Sewa Gedung    |         | Per Tahun    |         | Non Aktif     | NON STIKES      |     |         |          |       |            |
| Akun             |       |              |                |         |              |         |               |                 |     |         | <u> </u> |       |            |
| Sumber Dana      |       | 3            | Uang PMB Updat | е       | Per Semester |         | Aktif         | NON STIKES      |     |         | ×        |       |            |
| Pajak <          |       | Showing 1 to | 3 of 3 entries |         |              |         |               |                 |     |         |          |       |            |
| Satuan <         |       |              |                |         |              |         |               |                 |     |         | Previous | 1 Ne  | ext        |
| Laporan          |       |              |                |         |              |         |               |                 |     |         |          |       |            |
| Admin            |       |              |                |         |              |         |               |                 |     |         |          |       |            |

## Cari

### Ketik kata kunci pada kolom Search

| 0 SISTEM INFORMASI | MANAJEMEN    | KEUANGAN                              |              |                     |       |            | nanc | enka   |          | •     | <u>4</u> • |
|--------------------|--------------|---------------------------------------|--------------|---------------------|-------|------------|------|--------|----------|-------|------------|
| Transaksi <        | Income       |                                       |              |                     |       |            |      |        |          | 🕇 Tam | nbah       |
| Anggaran <         |              |                                       |              |                     |       |            |      |        |          |       |            |
| Kegiatan <         | 10 v re      | cords per page                        |              |                     |       |            | s    | earch: | Sewa     |       | )          |
| Income <           | No 🔺         | Nama                                  | Jenis Income | \$<br>Status income | \$ li | nstitusi   | \$ O | perasi | -        | _     | ¢          |
| Kas <              | 2            | Sewa Gedung                           | Per Tahun    | Non Aktif           | N     | NON STIKES |      | 1      | ×        |       |            |
| Tagihan <          | Showing 1 to | 1 of 1 entries (filtered from 2 total | entriec)     |                     |       |            |      |        |          |       |            |
| Akun <             | Chowing 1 to |                                       | entres)      |                     |       |            |      | [      | Previous | 1 N   | lext       |
| Sumber Dana <      |              |                                       |              |                     |       |            |      |        |          |       |            |
| Pajak <            |              |                                       |              |                     |       |            |      |        |          |       |            |
| Satuan <           |              |                                       |              |                     |       |            |      |        |          |       |            |
| Laporan <          |              |                                       |              |                     |       |            |      |        |          |       |            |
| Admin <            |              |                                       |              |                     |       |            |      |        |          |       |            |

## Jenis Income

Klik Jenis Income pada Menu Income seperti gambar di bawah ini

| 0 SISTEM INFORMAS | I MANAJEMEN  | KEUANGAN                                |                |               | n           | ancenka | ⊻ ▼      | ∎ ▼     | <b>4</b> ' |
|-------------------|--------------|-----------------------------------------|----------------|---------------|-------------|---------|----------|---------|------------|
| Transaksi <       | Income       |                                         |                |               |             |         |          | + Tamba | ah         |
| Anggaran <        |              |                                         |                |               |             |         |          |         |            |
| Kegiatan <        | 10 v rec     | cords per page                          |                |               |             | Search: | Sewa     |         |            |
| Income Y          | No 🔺         | Nama 🌲                                  | Jenis Income 🔶 | Status Income | Institusi 🔶 | Operasi |          |         | \$         |
| Daftar Income 〈   | 2            | Sewa Gedung                             | Per Tahun      | Non Aktif     | NON STIKES  | 1       | ×        |         |            |
| Jenis Income      | Showing 1 to | 1 of 1 optrios (filtorod from 0 total o | intrine)       |               |             |         |          |         |            |
| Status Income <   | Showing 1 to | T OF T ENtries (Intered Horn 2 total e  | nures)         |               |             |         | Previous | 1 Nex   | ĸt         |
| Kas <             |              |                                         |                |               |             |         |          |         |            |
| Tagihan <         |              |                                         |                |               |             |         |          |         |            |
| Akun <            |              |                                         |                |               |             |         |          |         |            |
| Sumber Dana <     |              |                                         |                |               |             |         |          |         |            |
| Pajak <           |              |                                         |                |               |             |         |          |         |            |

## Tambah

Klik tombol Tambah untuk menambah jenis income

| 0 SISTEM INFORMASI | MANAJEMEN KEUA        | ANGAN        |              | nancenka | ⊻ ≣▼         |      |
|--------------------|-----------------------|--------------|--------------|----------|--------------|------|
| Transaksi <        | Jenis Income          |              |              |          | + Tar        | nbah |
| Anggaran <         |                       |              |              |          |              | /    |
| Kegiatan <         | 10 v records pe       | er page      |              | Search:  |              |      |
| Income <           | No                    | ▲ Nama \$    | Keterangan 🌲 | Operasi  |              | *    |
| Kas <              | 1                     | Per Semester | Per Semester | / ×      |              |      |
| Tagihan <          | 2                     | Per Tahun    | Per Tahun    |          |              |      |
| Akun <             |                       |              |              | × ×      |              |      |
| Sumber Dana <      | 3                     | Per Kegiatan | Per Kegiatan | × ×      |              |      |
| Pajak <            | Showing 1 to 3 of 3 e | ntries       |              |          |              |      |
| Satuan <           |                       |              |              |          | Previous 1 N | lext |
| Laporan <          |                       |              |              |          |              |      |
| Admin <            |                       |              |              |          |              |      |

### Isi formulir jenis income

| 0 SISTEM INFORMAS | SI MANAJEMEN KEUANGA        | Ν          |           |              |   |         |         | ₩ *      | 89    | <b>4</b> • |
|-------------------|-----------------------------|------------|-----------|--------------|---|---------|---------|----------|-------|------------|
| Transaksi <       | Jenis Income                | Tambah     |           |              | × |         |         |          | + Tam | ibah       |
| Anggaran <        |                             | Nama       | Per Bulan |              |   |         |         |          |       |            |
| Kegiatan <        | 10 • records per page       | Keterangan | Per Bulan |              |   |         | Search: |          |       |            |
| Income <          | No 🔶 Nat                    | ma         |           |              |   | Operasi |         |          |       | ¢          |
| Kas <             | 1 Per                       | Sei        | Sim       | npan         |   | / ×     |         |          |       |            |
| Tagihan <         | 2 Per                       | Tahun      |           | r ci ialiuli |   |         |         |          |       |            |
| Akun <            |                             |            |           |              |   |         |         |          |       |            |
| Sumber Dana <     | 3 Per                       | Kegiatan   |           | Per Kegiatan |   | × ×     |         |          |       |            |
| Pajak <           | Showing 1 to 3 of 3 entries |            |           |              |   |         |         |          |       |            |
| Satuan <          |                             |            |           |              |   |         |         | Previous | 1 N   | ext        |
| Laporan <         |                             |            |           |              |   |         |         |          |       |            |
| Admin <           |                             |            |           |              |   |         |         |          |       |            |
|                   |                             |            |           |              |   |         |         |          |       |            |

### Edit

Klik tombol Edit jenis income

| 6 SISTEM INFORMASI M | ANAJEMEN KEUAN           | IGAN         |              | nan               | icenka N | 4▼ ≣    | <b>- ≛</b> - |
|----------------------|--------------------------|--------------|--------------|-------------------|----------|---------|--------------|
| Transaksi <          | Jenis Income             |              |              |                   |          | +       | Tambah       |
| Anggaran <           |                          |              |              |                   |          | _       |              |
| Kegiatan <           | 10 v records per         | page         |              | :                 | Search:  |         |              |
| Income <             | No                       | Nama 🔶       | Keterangan 🖨 | Operasi           |          |         | \$           |
| Kas <                | 1                        | Per Semester | Per Semester | × ×               |          |         |              |
| Tagihan <            | 2                        | Per Tahun    | Per Tahun    |                   |          |         |              |
| Akun <               |                          |              |              |                   |          |         |              |
| Sumber Dana <        | 3                        | Per Kegiatan | Per Kegiatan | × ×               |          |         |              |
| Pajak <              | 4                        | Per Bulan    | Per Bulan    |                   |          |         |              |
| Satuan <             | Obauring data dasi dasat |              |              | Edit              |          |         |              |
| Laporan <            | Showing 1 to 4 of 4 ent  | 162          |              | $\mathbf{\nabla}$ | Pre      | vious 1 | Next         |
| Admin <              |                          |              |              |                   |          |         |              |
|                      |                          |              |              |                   |          |         |              |

Isi formulir jenis income

| User Manual | 2016 |
|-------------|------|
|-------------|------|

|             | ASI MA | ANAJEMEN KEU         | IANGAN   |            |                  |              |   |         | nancenka | •        | •      | <u>a</u> - |
|-------------|--------|----------------------|----------|------------|------------------|--------------|---|---------|----------|----------|--------|------------|
| Transaksi   | <      | Jenis Income         |          | Update     |                  |              | × |         |          |          | + Tamt | bah        |
| Anggaran    | <      |                      |          | Nama       | Per Bulan Update |              |   |         |          |          |        |            |
| Kegiatan    | <      | 10 v records p       | oer page | Keterangan | Per Bulan Update |              |   |         | Search:  |          |        |            |
| Income      | <      | No                   | ▲ Nama   | -          |                  |              |   | Operasi |          |          |        | \$         |
| Kas         | <      | 1                    | Per Sei  |            | Sim              | pan          |   | / ×     |          |          |        |            |
| Tagihan     | <      | 2                    | Per Tah  | 411        |                  |              |   |         |          |          |        |            |
| Akun        | <      |                      |          |            |                  |              |   |         |          |          |        |            |
| Sumber Dana | <      | 3                    | Per Keg  | iatan      |                  | Per Kegiatan |   | × ×     |          |          |        |            |
| Pajak       | <      | 4                    | Per Bula | IN         |                  | Per Bulan    |   | × ×     |          |          |        |            |
| Satuan      | <      | Chausing 4 to 4 of 4 | ontrico  |            |                  |              |   |         |          |          |        |            |
| Laporan     | <      | Showing 1 to 4 of 4  | entiles  |            |                  |              |   |         |          | Previous | 1 Ne   | xt         |
| Admin       | <      |                      |          |            |                  |              |   |         |          |          |        |            |

## Hapus

Klik tombol hapus

| 0 SISTEM INFORMASI M | IANAJEMEN KEU       | JANGAN           |                  | nancenka |          |        | 4 • |
|----------------------|---------------------|------------------|------------------|----------|----------|--------|-----|
| Transaksi <          | Jenis Income        | )                |                  |          |          | + Tamb | bah |
| Anggaran <           |                     |                  |                  |          |          |        |     |
| Kegiatan <           | 10 v records        | per page         |                  | Search:  |          |        |     |
| Income <             | No                  | Nama             | + Keterangan     | Operasi  |          |        | \$  |
| Kas <                | 1                   | Per Semester     | Per Semester     | × ×      |          |        |     |
| Tagihan <            | 2                   | Per Tahun        | Per Tahun        |          |          |        |     |
| Akun <               |                     |                  |                  |          |          |        |     |
| Sumber Dana <        | 3                   | Per Kegiatan     | Per Kegiatan     | × ×      |          |        |     |
| Pajak <              | 4                   | Per Bulan Update | Per Bulan Update | / ×      |          |        |     |
| Satuan <             | Showing 1 to 4 of 4 | ontrios          |                  | Hapus    |          |        |     |
| Laporan <            | Showing 1 to 4 01 4 | cituics          |                  |          | Previous | 1 Ne   | xt  |
| Admin <              |                     |                  |                  |          |          |        |     |

Klik tombol delete untuk menghapus jenis income

|             | IASI MANAJEMEN KE               | EUANGAN          |                  |   | nancenka | ∎▼ ≣▼       | <u>a</u> + |
|-------------|---------------------------------|------------------|------------------|---|----------|-------------|------------|
| Transaksi   | <ul> <li>Jenis Incom</li> </ul> | Hapus ?          |                  | × |          | <b>+</b> Ta | ambah      |
| Anggaran    | <                               |                  | Anda Yakin ?     |   |          |             |            |
| Kegiatan    | < 10 v record                   | s per page       | Delete           |   | Search:  |             |            |
| Income      | < No                            | * Nama           | v reteraligan    | _ | Operasi  |             | ¢          |
| Kas         | ۲ ا                             | Per Semester     | Per Semester     |   | / x      |             |            |
| Tagihan     | < 2                             | Per Tahun        | Per Tahun        |   |          |             |            |
| Akun        | <                               |                  |                  |   |          |             |            |
| Sumber Dana | ۲ 3                             | Per Kegiatan     | Per Kegiatan     |   | × ×      |             |            |
| Pajak       | ۲ 4                             | Per Bulan Update | Per Bulan Update |   |          |             |            |
| Satuan      |                                 |                  |                  |   |          |             |            |
| Laporan     | < Snowing 1 to 4 of             | 4 entries        |                  |   | Pi       | evious 1    | Next       |
| Admin       | <                               |                  |                  |   |          |             |            |

#### Cari

Ketik kata kunci pada kolom cari

| 0 SISTEM INFORMASI M | IANAJEMEN KEUA        | INGAN                                  |              |         | nancenka |          | 88 ▼   | 4 - |
|----------------------|-----------------------|----------------------------------------|--------------|---------|----------|----------|--------|-----|
| Transaksi <          | Jenis Income          |                                        |              |         |          |          | + Tamb | bah |
| Anggaran <           |                       |                                        |              |         | /        | _        |        |     |
| Kegiatan <           | 10 v records pe       | r page                                 |              |         | Search:  | Kegiatan |        | ])  |
| Income <             | No                    | Nama 🗧                                 | Keterangan   | Operasi |          |          | _      | ¢   |
| Kas <                | 3                     | Per Kegiatan                           | Per Kegiatan | × ×     |          |          |        |     |
| Tagihan <            | Showing 1 to 1 of 1 e | ntries (filtered from 3 total entries) |              |         |          |          |        |     |
| Akun <               |                       | ,                                      |              |         |          | Previous | 1 Ne   | xt  |
| Sumber Dana <        |                       |                                        |              |         |          |          |        |     |
| Pajak <              |                       |                                        |              |         |          |          |        |     |
| Satuan <             |                       |                                        |              |         |          |          |        |     |
| Laporan <            |                       |                                        |              |         |          |          |        |     |
| Admin <              |                       |                                        |              |         |          |          |        |     |

#### **Status Income**

Klik Status Income pada Menu Income seperti gambar di bawah ini

| 0 SISTEM INFORMASI              | MANAJEMEN H    | KEUANGAN     |                  |               | nancenka |          | •     |      |
|---------------------------------|----------------|--------------|------------------|---------------|----------|----------|-------|------|
| Transaksi <                     | Jenis Inco     | me           |                  |               |          |          | + Tam | ibah |
| Anggaran <                      |                |              |                  |               |          |          |       |      |
| Kegiatan <                      | 10 v reco      | rds per page |                  |               | Search:  |          |       |      |
| Income Y                        | No             | Nama         | \$<br>Keterangan | \$<br>Operasi |          |          |       | *    |
| Daftar Income <                 | 1              | Per Semester | Per Semester     | × ×           |          |          |       |      |
| Jenis Income <  Status Income < | 2              | Per Tahun    | Per Tahun        | × ×           |          |          |       |      |
| Kas <                           | 3              | Per Kegiatan | Per Kegiatan     | × ×           |          |          |       |      |
| Tagihan <                       | Showing 1 to 3 | of 3 entries |                  |               |          |          |       |      |
| Akun <                          |                |              |                  |               |          | Previous | 1 N   | ext  |
| Sumber Dana <                   |                |              |                  |               |          |          |       |      |
| Pajak <                         |                |              |                  |               |          |          |       |      |
| Satuan <                        |                |              |                  |               |          |          |       |      |

## Tambah

Klik tombol tambah untuk menambah status income

| 0 SISTEM INFORMASI MA | NAJEMEN KEUANGAN            |           |         | nancenka | ₩ ▼      |         | <b>≜</b> ▼ |
|-----------------------|-----------------------------|-----------|---------|----------|----------|---------|------------|
| Transaksi <           | Status Income               |           |         |          |          | 🕂 Tamba | ah         |
| Anggaran <            |                             |           |         |          |          | -       | 2          |
| Kegiatan <            | 10 v records per page       |           |         | Search:  |          |         |            |
| Income <              | No                          | Nama 🌲    | Operasi |          |          |         | \$         |
| Kas <                 | 1                           | Aktif     | / ×     |          |          |         |            |
| Tagihan <             | 2                           | Non Aktif |         |          |          |         |            |
| Akun <                |                             |           | / *     |          |          |         |            |
| Sumber Dana <         | Showing 1 to 2 of 2 entries |           |         |          |          |         |            |
| Pajak <               |                             |           |         | F        | Previous | 1 Nex   | t          |
| Satuan <              |                             |           |         |          |          |         |            |
| Laporan               |                             |           |         |          |          |         |            |
| Admin <               |                             |           |         |          |          |         |            |

### Isi formulir status income

| 0 SISTEM INFORMA | SI MANAJEMEN KEUANGAN       |              |     | nancenka 🛛 🔻 🚍 🔻 🛔 🔻 |
|------------------|-----------------------------|--------------|-----|----------------------|
| Transaksi <      | Status Income               | Tambah       | ×   | + Tambah             |
| Anggaran <       |                             | Nama Pending |     |                      |
| Kegiatan <       | 10 • records per page       | Sim          | ban | Search               |
| Income <         | No                          |              |     | \$                   |
| Kas <            | 1                           | Aktif        | / * |                      |
| Tagihan <        | 2                           | Non Aktif    |     |                      |
| Akun <           |                             |              |     |                      |
| Sumber Dana <    | Showing 1 to 2 of 2 entries |              |     | Previous 1 Next      |
| Pajak <          |                             |              |     |                      |
| Satuan <         |                             |              |     |                      |
| Laporan <        |                             |              |     |                      |
| Admin <          |                             |              |     |                      |

## Edit

Klik tombol edit status income

| 0 SISTEM INFORMASI N | /ANAJEMEN KEUANGAN          |           |              | nancenka | ⊻ ▼      | ∎ ▼    | 4.4 |
|----------------------|-----------------------------|-----------|--------------|----------|----------|--------|-----|
| Transaksi <          | Status Income               |           |              |          |          | 🕇 Tami | bah |
| Anggaran <           |                             |           |              |          |          |        |     |
| Kegiatan <           | 10 v records per page       |           |              | Search:  |          |        |     |
| Income <             | No                          | Nama      | Dperasi      |          |          |        | \$  |
| Kas <                | 1                           | Aktif     | / *          |          |          |        |     |
| Tagihan <            | 2                           | Non Aktif |              |          |          |        |     |
| Akun <               |                             |           |              |          |          |        |     |
| Sumber Dana <        | 3                           | Pending   |              |          |          |        |     |
| Pajak <              | Showing 1 to 3 of 3 entries |           | Edit         |          |          |        |     |
| Satuan <             |                             |           | $\checkmark$ |          | Previous | 1 Ne   | xt  |
| Laporan <            |                             |           |              |          |          |        |     |
| Admin <              |                             |           |              |          |          |        |     |
|                      |                             |           |              |          |          |        |     |

### Isi formulir status income

|             | ASI MANAJEMEN KEUANGAN            |           |                |     | nancenka | •        | <b>1</b> | <b>≗</b> ▼ |
|-------------|-----------------------------------|-----------|----------------|-----|----------|----------|----------|------------|
| Transaksi   | <ul> <li>Status Income</li> </ul> | Update    |                | ×   |          |          | + Tamt   | bah        |
| Anggaran    | <                                 | Nama      | Pending Update |     |          |          |          |            |
| Kegiatan    | < 10 • records per page           |           | Simpan         |     | Search:  |          |          |            |
| Income      | < No                              |           |                |     |          |          |          | \$         |
| Kas         | ٢ 1                               | Aktif     |                | / × |          |          |          |            |
| Tagihan     | < 2                               | Non Aktif |                |     |          |          |          |            |
| Akun        | <                                 |           |                |     |          |          |          |            |
| Sumber Dana | <b>‹</b> 3                        | Pending   |                | × × |          |          |          |            |
| Pajak       | Showing 1 to 3 of 3 entries       |           |                |     |          |          |          |            |
| Satuan      | <                                 |           |                |     |          | Previous | 1 Ne     | ext        |
| Laporan     | <                                 |           |                |     |          |          |          |            |
| Admin       | <                                 |           |                |     |          |          |          |            |
|             |                                   |           |                |     |          |          |          |            |
|             |                                   |           |                |     |          |          |          |            |

## Hapus

Klik tombol hapus

| 0 SISTEM INFORMASI N | /ANAJEMEN KE      | UANGAN         |           | nancenka | ⊻ ▼      | ∎ ▼    | 4.4 |
|----------------------|-------------------|----------------|-----------|----------|----------|--------|-----|
| Transaksi <          | Status Incor      | ne             |           |          |          | 🕇 Tamb | ah  |
| Anggaran <           |                   |                |           |          |          |        |     |
| Kegiatan <           | 10 v record       | s per page     |           | Search:  |          |        |     |
| Income <             | No                | Nama           | ⇔ Operasi |          |          |        | \$  |
| Kas <                | 1                 | Aktif          | / ×       |          |          |        |     |
| Tagihan <            | 2                 | Non Aktif      |           |          |          |        |     |
| Akun <               |                   |                |           |          |          |        | _   |
| Sumber Dana <        | 3                 | Pending Update | × 🗡       |          |          |        |     |
| Pajak <              | Showing 1 to 3 of | 3 entries      | Hapus     |          |          |        |     |
| Satuan <             |                   |                |           |          | Previous | 1 Ne   | xt  |
| Laporan (            |                   |                |           |          |          |        |     |
| Admin <              |                   |                |           |          |          |        |     |

Klik tombol delete untuk menghapus status income

| 0 SISTEM INFORMASI | MANAJEMEN KEUANGAN          |                |         | nancenka 🛛 💌 🔻 | ≣∗ ≛∗    |
|--------------------|-----------------------------|----------------|---------|----------------|----------|
| Transaksi <        | Status Income               | Hapus ?        | ×       |                | + Tambah |
| Anggaran <         |                             | Anda Yakin ?   |         |                |          |
| Kegiatan <         | 10 • records per page       | Delete         |         | Search:        |          |
| Income <           | No                          | , vanita       | operast |                | ¢        |
| Kas <              | 1                           | Aktif          | ×       |                |          |
| Tagihan <          | 2                           | Non Aktif      |         |                |          |
| Akun <             |                             |                |         |                |          |
| Sumber Dana <      | 3                           | Pending Update | × ×     |                |          |
| Pajak <            | Showing 1 to 3 of 3 entries |                |         |                |          |
| Satuan <           |                             |                |         | Previous       | 1 Next   |
| Laporan <          |                             |                |         |                |          |
| Admin <            |                             |                |         |                |          |
|                    |                             |                |         |                |          |

## Cari

Ketik kata kunci pada kolom cari

| 0 SISTEM INFORMASI MANAJEMEN K | EUANGAN                                      |               | nancenka N  | •     |        |     |
|--------------------------------|----------------------------------------------|---------------|-------------|-------|--------|-----|
| Transaksi < Status Inco        | me                                           |               |             |       | 🕇 Tamb | bah |
| Anggaran <                     |                                              |               |             | _     |        |     |
| Kegiatan < 10 v recor          | ds per page                                  |               | Starch: Non |       | )      |     |
| Income K                       | Nama                                         | \$<br>Operasi |             | _     |        | \$  |
| Kas < 2                        | Non Aktif                                    | 1 ×           |             |       |        |     |
| Tagihan <                      | of 1 antrias (filtered from 2 total antrias) |               |             |       |        |     |
| Akun <                         |                                              |               | Pre         | vious | 1 Ne   | ext |
| Sumber Dana <                  |                                              |               |             |       |        |     |
| Pajak <                        |                                              |               |             |       |        |     |
| Satuan <                       |                                              |               |             |       |        |     |
| Laporan <                      |                                              |               |             |       |        |     |
| Admin <                        |                                              |               |             |       |        |     |
|                                |                                              |               |             |       |        |     |
|                                |                                              |               |             |       |        |     |
|                                |                                              |               |             |       |        |     |

## Kas

## Daftar Kas

Klik Daftar Kas pada Menu Kas seperti gambar di bawah ini

| 0 SISTEM INFORMASI | MANAJEMEN KEUANGAN          |           | ni      | ancenka | ⊻ ▼     | •      | 4. |
|--------------------|-----------------------------|-----------|---------|---------|---------|--------|----|
| Transaksi <        | Status Income               |           |         |         |         | 🕇 Tamb | ah |
| Anggaran <         |                             |           |         |         |         |        |    |
| Kegiatan <         | 10 • records per page       |           |         | Search: |         |        |    |
| Income <           | No                          | Nama 💠    | Operasi |         |         |        | \$ |
| Kas ×              | 1                           | Aktif     | / ×     |         |         |        |    |
| Daftar Kas <       | 2                           | Non Aktif |         |         |         |        |    |
| Institusi          | -                           |           | × ×     |         |         |        |    |
| Tagihan <          | Showing 1 to 2 of 2 entries |           |         |         |         |        |    |
| Akun <             |                             |           |         | Pr      | revious | 1 Nex  | ٨t |
| Sumber Dana <      |                             |           |         |         |         |        |    |
| Pajak <            |                             |           |         |         |         |        |    |
| Satuan <           |                             |           |         |         |         |        |    |

## Tambah

Klik tombol tambah untuk menambah kas

| SISTEM INFORMAS | I MANAJEMEN  | KEUANGAN       |       |             | nancenka  | । ⊠▼ ≣▼ ≛▼      |
|-----------------|--------------|----------------|-------|-------------|-----------|-----------------|
| Transaksi <     | Kas          |                |       |             |           | + Tambah        |
| Anggaran <      |              |                |       |             |           |                 |
| Kegiatan <      | 10 v rec     | cords per page |       |             | Searc     | h:              |
| Income <        | No           | ▲ Kode         | Nama  | ≑ Institusi | ⇔ Operasi | ≜<br>▼          |
| Kas <           | 1            | P23            | Kas 1 | Umitra      | / ×       |                 |
| Tagihan <       | 2            | P123           | Kas 2 | Umitra      |           |                 |
| Akun <          |              |                |       |             |           |                 |
| Sumber Dana <   | Showing 1 to | 2 of 2 entries |       |             |           | Provious 1 Novt |
| Pajak <         |              |                |       |             |           |                 |
| Satuan <        |              |                |       |             |           |                 |
| Laporan <       |              |                |       |             |           |                 |
| Admin <         |              |                |       |             |           |                 |
|                 |              |                |       |             |           |                 |

### Isi formulir kas

| 0 SISTEM INFORMA | SI MANA. | Jemen keu           | ANGAN   |           |        |   |         | nancenka | ₩ • |        | <u>4</u> • |
|------------------|----------|---------------------|---------|-----------|--------|---|---------|----------|-----|--------|------------|
| Transaksi <      | Kas      | ;                   |         | Tambah    |        | × |         |          |     | + Tamt | bah        |
| Anggaran <       |          |                     |         | Kode      | P33    |   |         |          |     |        | Ē          |
| Kegiatan <       | 1        | 0 v records p       | er page | Nama      | Kas 3  |   |         | Search:  |     |        |            |
| Income <         | No       | D                   | Kode    | Institusi | Umitra |   | Operasi |          |     |        | Å.         |
| Kas <            | 1        |                     | P23     |           |        |   | / ×     |          |     |        |            |
| Tagihan <        | 2        |                     | P123    |           | Simpan |   |         |          |     |        |            |
| Akun <           |          |                     |         | _         |        | d |         |          |     |        |            |
| Sumber Dana 〈    | Sho      | owing 1 to 2 of 2 e | entries |           |        |   |         |          |     | 1 Ne   | yt         |
| Pajak <          |          |                     |         |           |        |   |         |          |     |        |            |
| Satuan <         |          |                     |         |           |        |   |         |          |     |        |            |
| Laporan <        |          |                     |         |           |        |   |         |          |     |        |            |
| Admin <          |          |                     |         |           |        |   |         |          |     |        |            |

## Edit

### Klik tombol edit daftar kas

| 0 SISTEM INFORMASI | MANAJEMEN KE      | EUANGAN     |               |           | nan     | cenka 🖂 | ▼ ⊒▼        |       |
|--------------------|-------------------|-------------|---------------|-----------|---------|---------|-------------|-------|
| Transaksi <        | Kas               |             |               |           |         |         | <b>+</b> Ta | imbah |
| Anggaran <         |                   |             |               |           |         |         |             |       |
| Kegiatan <         | 10 v record       | ls per page |               |           | :       | Search: |             |       |
| Income <           | No                | * Kode      | \$<br>Nama \$ | Institusi | Operasi |         |             | \$    |
| Kas <              | 1                 | P23         | Kas 1         | Umitra    | 1 ×     |         |             |       |
| Tagihan <          | 2                 | P123        | Kas 2         | Umitra    |         |         |             |       |
| Akun <             |                   |             |               |           |         |         |             |       |
| Sumber Dana <      | 3                 | P33         | Kas 3         | Umitra    |         |         |             |       |
| Pajak <            | Showing 1 to 3 of | f 3 entries |               |           | Edit    |         |             |       |
| Satuan <           |                   |             |               |           |         | Prev    | ous 1       | Next  |
| Laporan <          |                   |             |               |           |         |         |             |       |
| Admin <            |                   |             |               |           |         |         |             |       |

## Isi formulir daftar kas

| 0 SISTEM INFORMAS | SI MANAJEMEN KE   | UANGAN     |           |              |         |   |   |         | nancenka | •        |       | 4 -  |
|-------------------|-------------------|------------|-----------|--------------|---------|---|---|---------|----------|----------|-------|------|
| Transaksi <       | Kas               |            | Update    |              |         |   | × |         |          |          | + Tam | nbah |
| Anggaran <        |                   |            | Kode      | P33 Update   |         |   |   |         |          |          |       |      |
| Kegiatan <        | 10 v record       | s per page | Nama      | Kas 3 Update |         |   |   |         | Search:  |          |       |      |
| Income <          | No                | ≜ Kode     | Institusi | Umitra       |         | • |   | Operasi |          |          |       | \$   |
| Kas <             | 1                 | P23        |           | 6            | Cimeran |   |   | × ×     |          |          |       |      |
| Tagihan (         | 2                 | P123       |           |              | Simpan  |   |   |         |          |          |       |      |
| Akun <            |                   | 500        | _         | 1/22.0       | United  |   | - |         |          |          |       |      |
| Sumber Dana <     | 3                 | P33        |           | KdS 3        | Omitia  |   |   |         |          |          |       |      |
| Pajak <           | Showing 1 to 3 of | 3 entries  |           |              |         |   |   |         |          |          |       |      |
| Satuan <          |                   |            |           |              |         |   |   |         |          | Previous | 1 N   | ext  |
| Laporan <         |                   |            |           |              |         |   |   |         |          |          |       |      |
| Admin <           |                   |            |           |              |         |   |   |         |          |          |       |      |

## Hapus

Klik tombol hapus

| 0 SISTEM INFORMASI | I MANAJEMEN KEL     | JANGAN     |              |             | nancenka | ⊻ ▼      | ≣▼ 4     | • |
|--------------------|---------------------|------------|--------------|-------------|----------|----------|----------|---|
| Transaksi <        | Kas                 |            |              |             |          |          | 🕂 Tambah |   |
| Anggaran <         |                     |            |              |             |          |          |          | _ |
| Kegiatan <         | 10 v records        | per page   |              |             | Search:  |          |          |   |
| Income <           | No                  | Kode 🌲     | Nama 💠       | Institusi 🌲 | Operasi  |          | ÷        |   |
| Kas <              | 1                   | P23        | Kas 1        | Umitra      | × ×      |          |          |   |
| Tagihan <          | 2                   | P123       | Kas 2        | Umitra      |          |          |          |   |
| Akun <             |                     |            |              |             |          |          |          |   |
| Sumber Dana <      | 3                   | P33 Update | Kas 3 Update | Umitra      | × ×      |          |          |   |
| Pajak <            | Showing 1 to 3 of 3 | entries    |              |             | Hapus    |          |          |   |
| Satuan <           |                     |            |              |             |          | Previous | 1 Next   |   |
| Laporan <          |                     |            |              |             |          |          |          |   |
| Admin <            |                     |            |              |             |          |          |          |   |

Klik tombol delete untuk menghapus daftar kas

|             | ASI M | IANAJEMEN KE      | UANGAN     |              |          | nancenka | <b>⋈</b> ▼ ≣▼  | <u>.</u> • |
|-------------|-------|-------------------|------------|--------------|----------|----------|----------------|------------|
| Transaksi   | ۲.    | Kas               | Hapus ?    |              | ×        |          | + Tamba        | ah         |
| Anggaran    | <     |                   |            | Anda Yakin ? |          |          |                |            |
| Kegiatan    | ۲.    | 10 v record       | s per page | Delete       |          | Search:  |                |            |
| Income      | <     | No                | * Kode     | Indina       | insulusi | Operasi  |                | ¢          |
| Kas         | <     | 1                 | P23        | Kas 1        | Umitra   | / ×      |                |            |
| Tagihan     | <     | 2                 | P123       | Kas 2        | Umitra   |          |                |            |
| Akun        | <     |                   |            |              |          |          |                |            |
| Sumber Dana | <     | 3                 | P33 Update | Kas 3 Update | Umitra   | × ×      |                |            |
| Pajak       | <     | Showing 1 to 3 of | 3 entries  |              |          |          |                |            |
| Satuan      | ۲.    |                   |            |              |          |          | Previous 1 Nex | đ          |
| Laporan     | ۲.    |                   |            |              |          |          |                |            |
| Admin       | <     |                   |            |              |          |          |                |            |

## Cari

### Ketik kata kunci pada kolom cari

| 0 SISTEM INFORMASI | MANAJEMEN K      | EUANGAN                                      |        |              | nancenka | ⊻▼ ≣▼ ≛▼        |
|--------------------|------------------|----------------------------------------------|--------|--------------|----------|-----------------|
| Transaksi <        | Kas              |                                              |        |              |          | + Tambah        |
| Anggaran <         |                  |                                              |        |              |          | $\overline{}$   |
| Kegiatan <         | 10 v recor       | rds per page                                 |        |              | Search:  | ATK             |
| Income <           | No               | ▲ Kode ≑                                     | Nama 🔶 | Institusi \$ | Operasi  | ÷               |
| Kas <              | 2                | P123                                         | ATK    | Umitra       | 1 ×      |                 |
| Tagihan <          | Showing 1 to 1 c | of 1 entries (filtered from 2 total entries) |        |              |          |                 |
| Akun <             | chowing to te    |                                              |        |              |          | Previous 1 Next |
| Sumber Dana <      |                  |                                              |        |              |          |                 |
| Pajak <            |                  |                                              |        |              |          |                 |
| Satuan <           |                  |                                              |        |              |          |                 |
| Laporan <          |                  |                                              |        |              |          |                 |
| Admin <            |                  |                                              |        |              |          |                 |
|                    |                  |                                              |        |              |          |                 |
|                    |                  |                                              |        |              |          |                 |

#### Institusi

Klik Institusi pada Menu Kas seperti gambar di bawah ini

| 0 SISTEM INFORMASI | MANAJEMEN    | KEUANGAN                           | nancenka      |          |        | 4 - |
|--------------------|--------------|------------------------------------|---------------|----------|--------|-----|
| Transaksi <        | Institusi    |                                    |               |          | + Tamb | ah  |
| Anggaran <         |              |                                    |               |          |        |     |
| Kegiatan <         | 10 v rec     | ords per page                      | Search:       |          |        |     |
| Income <           | No           | Nama                               | \$<br>Operasi |          |        | \$  |
| Kas Y              | 1            | Umitra                             | × ×           |          |        |     |
| Daftar Kas <       | 2            | Yayasan                            |               |          |        |     |
| Institusi          | 0            | Deve Onione Karakaka Manurakat     |               |          |        |     |
| Tagihan <          | 3            | Pasca Sarjana Kesenatan Masyarakat | ×             |          |        |     |
| Akun <             | Showing 1 to | 3 of 3 entries                     |               |          |        |     |
| Sumber Dana <      |              |                                    |               | Previous | 1 Ne:  | xt  |
| Pajak <            |              |                                    |               |          |        |     |
| Satuan <           |              |                                    |               |          |        |     |

#### Tambah

Laporan

Klik tombol tambah untuk menambah institusi

| 0 SISTEM INFORMASI | MANAJEMEN KEU/        | ANGAN                              | nancenka | ⊻▼ ≣▼      | 1.   |
|--------------------|-----------------------|------------------------------------|----------|------------|------|
| Transaksi <        | Institusi             |                                    |          | + Tar      | mbah |
| Anggaran <         |                       |                                    |          |            | ~    |
| Kegiatan <         | 10 v records p        | er page                            | Search   | •          |      |
| Income <           | No                    | Nama                               | Operasi  |            | \$   |
| Kas ×              | 1                     | Umitra                             | 1 ×      |            |      |
| Daftar Kas <       | 2                     | Yavasan                            |          |            |      |
| Institusi <        | -                     |                                    | ×        |            |      |
| Tagihan <          | 3                     | Pasca Sarjana Kesehatan Masyarakat | × ×      |            |      |
| Akun <             | Showing 1 to 3 of 3 e | Intries                            |          |            |      |
| Sumber Dana <      |                       |                                    |          | Previous 1 | Next |
| Pajak <            |                       |                                    |          |            |      |
| Satuan <           |                       |                                    |          |            |      |

### Isi formulir institusi

| 0 SISTEM INFORM | ASI N | IANAJEMEN KEU       | JANGAN    | ·                 |        |      |        |  |   |   |         | nancenka |          | <b>1</b> | ≛ -  |
|-----------------|-------|---------------------|-----------|-------------------|--------|------|--------|--|---|---|---------|----------|----------|----------|------|
| Transaksi       | ۲.    | Institusi           |           | Tambah            |        |      |        |  | × |   |         |          |          | 🕇 Tai    | mbah |
| Anggaran        | <     |                     |           | Nama              | STA    | ЛIК  |        |  |   |   |         |          |          |          |      |
| Kegiatan        | <     | 10 v records p      | per page  |                   |        |      | Simpan |  |   |   |         | Search:  |          |          |      |
| Income          | <     | No                  | Nama      |                   |        |      |        |  |   | 4 | Operasi |          |          |          | \$   |
| Kas             | <     | 1                   | Umitra    |                   |        |      |        |  |   |   | 1 3     | c .      |          |          |      |
| Tagihan         | <     | 2                   | Yayasan   |                   |        |      |        |  |   |   |         | -        |          |          |      |
| Akun            | <     |                     |           |                   |        |      |        |  |   |   |         |          |          |          |      |
| Sumber Dana     | <     | 3                   | Pasca Sar | rjana Kesehatan M | Aasyar | akat |        |  |   |   |         | (        |          |          |      |
| Pajak           | <     | Showing 1 to 3 of 3 | entries   |                   |        |      |        |  |   |   |         |          |          |          |      |
| Satuan          | <     |                     |           |                   |        |      |        |  |   |   |         |          | Previous | 1        | Next |
| Laporan         | <     |                     |           |                   |        |      |        |  |   |   |         |          |          |          |      |
| Admin           | <     |                     |           |                   |        |      |        |  |   |   |         |          |          |          |      |

#### Edit

Klik tombol edit institusi

| 0 SISTEM INFORMASI M | MANAJEMEN KEU       | IANGAN                             |   | nancenka |          |        | 4 - |
|----------------------|---------------------|------------------------------------|---|----------|----------|--------|-----|
| Transaksi <          | Institusi           |                                    |   |          |          | 🕈 Tamt | bah |
| Anggaran <           |                     |                                    |   |          |          |        |     |
| Kegiatan <           | 10 v records p      | ner page                           |   | Search:  |          |        |     |
| Income <             | No                  | Nama                               | ¢ | Operasi  |          |        | \$  |
| Kas <                | 1                   | Umitra                             |   | 1 ×      |          |        |     |
| Tagihan <            | 2                   | Yayasan                            |   |          |          |        |     |
| Akun <               |                     |                                    |   |          |          |        |     |
| Sumber Dana <        | 3                   | Pasca Sarjana Kesehatan Masyarakat |   | × ×      |          |        |     |
| Pajak <              | 4                   | STMIK                              |   |          |          |        |     |
| Satuan <             | Showing 1 to 4 of 4 | entries                            |   | Edit     |          |        |     |
| Laporan <            | Showing Pite 4 014  | ani wa                             |   |          | Previous | 1 Ne   | ext |
| Admin <              |                     |                                    |   |          |          |        |     |

## Isi formulir institusi

| 0 SISTEM INFORMAS | SI MANAJEMEN KE   | EUANGAN                   |              |   |         | ₩.       |        | <b>4</b> • |
|-------------------|-------------------|---------------------------|--------------|---|---------|----------|--------|------------|
| Transaksi <       | Institusi         | Update                    |              | × |         |          | 🕇 Tamb | bah        |
| Anggaran <        |                   | Nama                      | STMIK Update |   |         |          |        |            |
| Kegiatan <        | 10 v record       | ls per page               | Simpan       |   | Search: |          |        |            |
| Income <          | No                | ▲ Nama                    |              |   | Operasi |          |        | \$         |
| Kas <             | 1                 | Umitra                    |              |   | / ×     |          |        |            |
| Tagihan <         | 2                 | Yayasan                   |              |   |         |          |        |            |
| Akun <            |                   |                           |              |   |         |          |        |            |
| Sumber Dana <     | 3                 | Pasca Sarjana Kesehatan N | Aasyarakat   |   | × ×     |          |        |            |
| Pajak <           | 4                 | STMIK                     |              |   | / x     |          |        |            |
| Satuan <          | Showing 1 to 4 of | f 4 entries               |              |   |         |          |        |            |
| Laporan <         |                   |                           |              |   |         | Previous | 1 Nex  | xt         |
| Admin <           |                   |                           |              |   |         |          |        |            |

## Hapus

Klik tombol hapus

| 0 SISTEM INFORMAS | SI MANAJEMEN | I KEUANGAN                         | nancen   | (a 🖂 🔻   | ≣ •    | 4.  |
|-------------------|--------------|------------------------------------|----------|----------|--------|-----|
| Transaksi <       | Institusi    |                                    |          |          | + Tamb | bah |
| Anggaran <        |              |                                    |          |          |        |     |
| Kegiatan <        | 10 v re      | ecords per page                    | Seal     | ch:      |        |     |
| Income <          | No           | ▲ Nama                             | Operasi  |          |        | *   |
| Kas <             | 1            | Umitra                             | / X      |          |        |     |
| Tagihan <         | 2            | Yayasan                            | 2 4      |          |        |     |
| Akun <            |              |                                    | <u> </u> |          |        |     |
| Sumber Dana <     | 3            | Pasca Sarjana Kesehatan Masyarakat | / 🗶      |          |        |     |
| Pajak <           | 4            | STMIK Update                       |          |          |        |     |
| Satuan <          | Chowing 4 to | , l ef l aptrice                   | Hapus    |          |        |     |
| Laporan <         | Showing 1 to | 14 UI 4 CINICS                     | <b>v</b> | Previous | 1 Ne:  | xt  |
| Admin <           |              |                                    |          |          |        |     |

Klik tombol delete untuk menghapus institusi

| () SISTEM INFO | RMASI | MANAJEMEN    | KEUANGAN       |                        |        |        |   |               |       | ▼ ∑      |        | <u>*</u> • |
|----------------|-------|--------------|----------------|------------------------|--------|--------|---|---------------|-------|----------|--------|------------|
| Transaksi      | <     | Institusi    | H              | apus ?                 |        |        | X |               |       |          | 🕇 Tamt | bah        |
| Anggaran       | <     |              |                |                        | Anda Y | akin ? |   |               |       |          |        |            |
| Kegiatan       | <     | 10 v red     | cords per page | (                      | Delete | Cancel |   | Se            | arch: |          |        |            |
| Income         | <     | No           | ▲ Nama         |                        |        |        | _ | \$<br>Operasi |       |          |        | ¢          |
| Kas            | <     | 1            | Umitra         |                        |        |        |   | / x           |       |          |        |            |
| Tagihan        | <     | 2            | Vavasan        |                        |        |        |   |               |       |          |        |            |
| Akun           | <     | 2            | Tayasan        |                        |        |        |   |               |       |          |        |            |
| Sumber Dana    | <     | 3            | Pasca Sarjana  | i Kesehatan Masyarakat |        |        |   | ×             |       |          |        |            |
| Pajak          | <     | 4            | STMIK Update   |                        |        |        |   | / x           |       |          |        |            |
| Satuan         | <     |              |                |                        |        |        |   |               |       |          |        |            |
| Laporan        | <     | Showing 1 to | 4 of 4 entries |                        |        |        |   |               | F     | Previous | 1 Ne   | ext        |
| Admin          | <     |              |                |                        |        |        |   |               |       |          |        |            |
|                |       |              |                |                        |        |        |   |               |       |          |        |            |

## Cari

#### Ketik kata kunci pada kolom cari

| 0 SISTEM INFORMAS | SI MANAJEMEN KE   | UANGAN                                   | nancenka      | a 🖂 🔻    |        | 4.4 |
|-------------------|-------------------|------------------------------------------|---------------|----------|--------|-----|
| Transaksi <       | Institusi         |                                          |               |          | 🕂 Tami | bah |
| Anggaran <        |                   |                                          |               | _        | _      |     |
| Kegiatan <        | 10 v record       | s per page                               | Serro         | h: Pasca |        | )   |
| Income <          | No                | A Nama                                   | \$<br>Operasi | -        | _      | ÷   |
| Kas <             | 3                 | Pasca Sarjana Kesehatan Masyarakat       | / ×           |          |        |     |
| Tagihan <         |                   |                                          |               |          |        |     |
| Akun <            | Snowing 1 to 1 of | 1 entries (hitered from 3 total entries) |               | Previous | 1 Ne   | ext |
| Sumber Dana <     |                   |                                          |               |          |        |     |
| Pajak <           |                   |                                          |               |          |        |     |
| Satuan <          |                   |                                          |               |          |        |     |
| Laporan <         |                   |                                          |               |          |        |     |
| Admin <           |                   |                                          |               |          |        |     |